# Dodatek k manuálu service.cbf.cz - organizační pracovník klubu

 Nechte si založit organizačního pracovníka klubu (případně zkontrolovat přístupové údaje v service). Pokud jste organizační pracovník klubu, po přihlášení do service uvidíte v horním menu záložku "Klub".

### 1) Založení org. pracovníka klubu

Přehled org. pracovníků klubů můžete nalézt na detailu klubu na stránkách ČBF ve druhé menu položce "Správa ČBF" podmenu dole "Adresář klubů" http://www.cbf.cz/administrativa/adresar-klubu.html

Pokud zde najdete osobu, která již není org. pracovník klubu, nebo nezná svoje přístupové údaje, kontaktujte sekretariát, aby Vám u zvolené osoby nastavili funkci org. pracovník klubu, případně Vám u osoby zresetují heslo.

Přihlášení pak probíhá na stránkách service.cbf.cz již podle původního manuálu.

- 2) Zde uvidíte seznam klubů u kterých jste org. pracovník (obr1). Můžete zvolit 3 akce
  - a) Hráči v družstvech
  - b) Hráči nepřiřazení do družstva
  - c) Funkcionáři klubu

| Re<br>Stra                         | <i>dakční s</i> y<br>nky vytvo   | <i>ystém</i><br>říte lusknut                      | tim prstu                                                   |                                                                              | Zobrazit www   Odhlásit                                                                       |                   |
|------------------------------------|----------------------------------|---------------------------------------------------|-------------------------------------------------------------|------------------------------------------------------------------------------|-----------------------------------------------------------------------------------------------|-------------------|
| Družstva                           | Klub 1                           | Technický zápi                                    | is Adresář Změna I                                          | hesla Osobní údaje                                                           |                                                                                               |                   |
| www.chf.cz .> Cle                  |                                  |                                                   |                                                             |                                                                              |                                                                                               |                   |
| www.cbf.cz -> čle                  | ioro mubu                        |                                                   |                                                             |                                                                              |                                                                                               |                   |
| www.cbf.cz -> Cle                  | Jako u<br>Bez tě                 | živatel servic<br>chto údajů ne                   | e nemáte nastavené e-ma<br>ebude možné po 1.2.2014          | ail nebo rč. Nastavte si ol<br>provádět obsluhu v serv                       | poje v <u>osobních údajích</u> co nejdříve.<br>rice.                                          |                   |
| www.cbf.cz -> Cle                  | Jako u<br>Bez tě                 | živatel servic<br>chto údajů ne                   | ce nemáte nastavené e-ma<br>ebude možné po 1.2.2014         | ail nebo rč. Nastavte si ol<br>provádět obsluhu v serv                       | ooje v <u>osobních údajích</u> co nejdříve.<br>rice.                                          |                   |
| www.cbf.cz -> Cle<br>enu<br>perace | Jako u<br>Bez tě                 | živatel servic<br>chto údajů no<br>um klubů       | ce nemáte nastavené e-ma<br>ebude možné po 1.2.2014         | ill nebo rč. Nastavte si ol<br>provádět obsluhu v serv                       | <mark>ooje v <u>osobních údajích</u> co nejdříve.</mark><br>rice.                             |                   |
| www.cbf.cz -> Cle<br>enu<br>perace | Jako u<br>Bez tě<br>Sezna<br>IDp | živatel servic<br>chto údajů no<br>nm klubů<br>IČ | e nemáte nastavené e-ma<br>ebude možné po 1.2.2014<br>Název | ail nebo rč. Nastavte si ol<br>provádět obsluhu v serv                       | ooje v <u>osobních údajích co nejdříve.</u><br>rice.<br>Akce                                  |                   |
| www.cbf.cz -> Cle<br>enu<br>perace | Jako u<br>Bez tě<br>Sezna<br>IDp | živatel servic<br>chto údajů no<br>um klubů<br>IČ | e nemáte nastavené e-ma<br>ebude možné po 1.2.2014<br>Název | ail nebo rč. Nastavte si ol<br>provádět obsluhu v serv<br>Hráči v družstvech | ooje v <u>osobních údajích co nejdříve.</u><br>rice.<br>Akce<br>Hráči nepřířazení do družstva | Funkcionáří klubu |

# 2a) Hráči v družstvech

Zde můžete vidět hráče, kteří jsou aktuálně přiřazeni do některého družstva klubu jako základní hráč (obr2). Akcí Umístit do archivu takového hráče označíte k archivování, nicméně na soupisce se bude zobrazovat, dokud z ní nebude odebrán.

|                         |                                        |                                                                                                    |          | 1           | Q.                  |              |                                                                                                    |                              |                            |                       |
|-------------------------|----------------------------------------|----------------------------------------------------------------------------------------------------|----------|-------------|---------------------|--------------|----------------------------------------------------------------------------------------------------|------------------------------|----------------------------|-----------------------|
| Družstva Klub           | Technický                              | zápis Adı                                                                                                    | resář    | Zm          | iěna hesla          | Osobní ú     | daje                                                                                                    |                              |                            |                       |
| www.cbf.cz -> Členové l | clubu                                  |                                                                                                    |          |             |                     |              |                                                                                                    |                              |                            |                       |
|                         |                                        |                                                                                                    |          |             |                     |              |                                                                                                    |                              |                            |                       |
|                         | Jako uživatel s                        | ervice nemá                                                                                                    | áte na   | stavene     | é e-mail ne         | ebo rč. Nas  | stavte si oboje v <u>osobr</u>                                                                                                    | <u>ních údajích co nejdř</u> | íve.                       |                       |
|                         | Bez těchto úd                          | ajů nebude 1                                                                                                    | nožno    | é po 1.2    | .2014 pro           | wádět obsl   | uhu v service.                                                                                                    |                              |                            |                       |
| Menu                    |                                        |                                                                                                    |          |             |                     |              |                                                                                                    |                              |                            |                       |
| Operace 🏠               | Hráči klubu,                           | přiřazení v                                                                                                    | v dru    | žstvu       |                     |              |                                                                                                    |                              |                            |                       |
| Samam klubů             | Při umístění do                        | archivu hráči                                                                                                    | /kv zů   | stanou i    | nadále na           | soupisce, do | okud z ní nebudou odstra                                                                                                    | aněni/v.                     |                            |                       |
| Seznam Klubu            | IDn:                                   |                                                                                                    |          |             |                     |              |                                                                                                    |                              |                            |                       |
|                         | Název:                                 |                                                                                                    |          |             |                     |              |                                                                                                    |                              |                            |                       |
|                         |                                        |                                                                                                    |          |             |                     | IDm          | \$                                                                                                    |                              |                            |                       |
|                         | Jméno                                  | Licence                                                                                                    | Věk      | Cizinec     | Družstvo            | družstva     | Email                                                                                                    | Adresa                       | V klubu od                 | Akce                  |
|                         | THE PARTY OF                           |                                                                                                    | 0        | an an       | Tul Correspondences |              |                                                                                                    |                              | - Committee (in the second | Umístit do<br>archivu |
|                         | anianiiiiiiiiiiiiiiiiiiiiiiiiiiiiiiiii | ( and the second                                                                                                    | th appli | All Contage | Januar              | - Sec.       |                                                                                                    | - million                    |                            | Umístit do<br>archivu |
|                         |                                        | and the second second s | and the  | ((()))      | TITLE STREET        |              | (Health International International International International International International International Inter                                                                                                    |                              | Minimum                    | V sistit do           |
|                         | ANITE CONTRACTOR                       | (Incompany)                                                                                                    | In-ma    |             | -                   |              |                                                                                                    | -0                           | - Manufacture              | Umístit do<br>archivu |
|                         | Summary State                          | - Contraction of the Contraction of the Contraction |          | a an a      |                     |              |                                                                                                    |                              | Company and                | Umístit do<br>archivu |
|                         | Provention                             |                                                                                                    | -10      | 11 7181     | - Trice             |              |                                                                                                    |                              | Constant Statements        | Umístit do<br>archivu |
|                         |                                        | an and a state                                                                                                    | 3        |             | and a               | 1.180        | annual annual annual annual annual annual annual annual annual annual annual annual annual annual annual annual                                                                                                    | dis.                         | - Country                  | Umístit do<br>archivu |
|                         |                                        |                                                                                                    | 2        | THE         | THE                 |              | Constant of the second second s |                              | and the second             | Umístit do<br>archivu |

Pozor: archivace není schvalována sekretariátem a po potvrzení má okamžitou účinnost (obr3). Pro vyjmutí hráče z archivu je nyní nutné kontaktovat sekretariát.

| Družstva     Khb     Technický zápis     Adresáč     Změna hesla     Osobní údaje       www.chf.cz -> Členové klubu                                                                                                    |               |                    |            |                            |                                                                                                    |            | Contraction of the second |          |                                                                                    |                  |                  |            |             |
|----------------------------------------------------------------------------------------------------|---------------|--------------------|------------|----------------------------|----------------------------------------------------------------------------------------------------|------------|---------------------------|----------|------------------------------------------------------------------------------------|------------------|------------------|------------|-------------|
| www.cbf.cz >> Členové klubu       Jako uživatel service nemáte nastavené e-mail nebo rč. Nastavte si oboje v osobních údajích co nejdříve. Bez těchto údajů nebude možné po 1.2.2014 provádět obsluhu v service.       Menu       Oporace       Seznam klubů       JavaScript       JavaScript       JavaScript       Opravdu chcete archivovat hráče       UN       Zastavit provádění skriptů této stránky       Zrušit     OK       Adresa     V klubu od       Java       Java     Java       Java </th <th></th> <th></th> <th></th> <th></th> <th>daje</th> <th>Osobní ú</th> <th>měna hesla</th> <th>Z</th> <th>Adresář</th> <th>Technický zápis</th> <th>Klub</th> <th>Družstva</th> <th></th>                                                                                                    |               |                    |            |                            | daje                                                                                                    | Osobní ú   | měna hesla                | Z        | Adresář                                                                            | Technický zápis  | Klub             | Družstva   |             |
| Menu       Operace       Seznam klubů           V zastavit provádění skriptů této stránky         Zastavit provádění skriptů této stránky     Zrušit         Marca     V klubu od     Marca                                                                                                    |               |                    |            |                            |                                                                                                    |            |                           |          |                                                                                    |                  | -> Členové klubu | www.cbf.cz |             |
| Menu     Decrace     Image: Seznam klubů     Java Script     clocalhost>       V java Script     clocalhost>     Opravdu chcete archivovat hráče     Vy.       Image: Seznam klubů     Image: Seznam klubů     Image: Seznam klubů     Image: Seznam klubů       Image: Seznam klubů     Image: Seznam klubů     Image: Seznam klubů     Image: Seznam klubů     Image: Seznam klubů       Image: Seznam klubů     Image: Seznam klubů     Image                                                                                                    |               |                    |            |                            |                                                                                                    |            |                           |          |                                                                                    |                  |                  |            |             |
| Menu       Operace       Seznam klubů                                                                                                    |               |                    |            | h údaiích as naidží        | touto si shois u sashnía                                                                                                    | aho nă Nor | é e meil ne               | atowal   | nomáta ne                                                                          | uživatel comiec  | Inte             |            |             |
| Menu<br>Operace clocalhost><br>Opravdu chcete archivovat hráče v.v.<br>V. Zastavit provádění skriptů této stránky Zrušit OK<br>Adresa V klubu od A<br>31 0<br>31 0<br>31                   |               |                    |            | <u>n udajicn</u> co neju N | luhu v service.                                                                                                    | vádět obsl | 2.2014 pro                | é po 1.  | bude možne                                                                         | těchto údajů nel | Bez              |            |             |
| Operace     Image: Construction of the second method of the second method method of the second method of the second method of the second method method of the second method of the second method method of the second method method of the second method metho                                                                                                    |               |                    |            | 1                          |                                                                                                    |            |                           |          |                                                                                    |                  |                  |            | Menu        |
| Seznam klubů   Př   Opravdu chcete archivovat hráče   Jy.     ID   ID   ID   ID     ID   ID   ID   ID     ID <t< td=""><td></td><td></td><td></td><td></td><td></td><td></td><td></td><td>inst&gt;</td><td><localh< td=""><td>JavaScript</td><td>☆ Hr</td><td></td><td>Operace</td></localh<></td></t<>                                                                                                    |               |                    |            |                            |                                                                                                    |            |                           | inst>    | <localh< td=""><td>JavaScript</td><td>☆ Hr</td><td></td><td>Operace</td></localh<> | JavaScript       | ☆ Hr             |            | Operace     |
| Opravdu chcete archivovat hrace   production of the strain killing   production of the strain killing     ID   ID   ID   ID     ID   ID   ID   ID </td <td></td> <td></td> <td></td> <td>i/u</td> <td></td> <td></td> <td></td> <td></td> <td>-</td> <td><b>(7)</b></td> <td>Při</td> <td></td> <td></td>                                                                                                    |               |                    |            | i/u                        |                                                                                                    |            |                           |          | -                                                                                  | <b>(7)</b>       | Při              |            |             |
| Na Zastavit provádění skriptů této stránky Zrušit OK<br>Adresa V klubu od vi<br>31 0<br>31 0<br>31 |               |                    |            | <i>4</i> y.                |                                                                                                    | at hráce 📖 | te archivov               | Ju chce  | Opravo                                                                             |                  |                  | ŭ          | Seznam klub |
| Adresa V klubu od V<br>Adresa V klubu od V<br>Adresa V klubu od V<br>Adresa V klubu od V<br>Marci<br>Adresa V klubu od V<br>Marci<br>Adresa V klubu od V<br>Ma                                                                                                    |               |                    |            |                            |                                                                                                    |            | (                         |          |                                                                                    |                  | Ná               |            |             |
| Adresa   V klubu od     31   0     21   0     31   0     31   0     31   0     31   0     31   0     31   0     31   0     31   0     31   0     31   0     31   0     31   0                                                                                                    |               |                    |            |                            | CK OK                                                                                                    | Zrusil     | Stranky                   | itu teto | adeni skrip                                                                        | Zastavit prov    |                  |            |             |
| 31   0   umarc     21   0   umarc     31   0   umarc     31   0   umarc     31   0   umarc     31   0   umarc     31   0   umarc     31   0   umarc     31   0   umarc     31   0   umarc     31   0   umarc     31   0   umarc     31   0   umarc     31   0   umarc     37   1   umarc                                                                                                    | e             | Akce               | V klubu od | Adresa                     |                                                                                                    | družstva   | The                       |          | nee pres                                                                           | meno Lace        |                  |            |             |
| 21   0   Image: Constraint of the second of the second of the                                                                                                    | tit do<br>vu  | archivu            |            |                            | (Second Second                                                                                                    |            | - Marine                  | 0        | 31                                                                                 |                  | 1                |            |             |
| 31 0 m m<br>                                                                                                    | tit do<br>vus | Umístit<br>archivu |            |                            |                                                                                                    |            |                           | 0        | 21                                                                                 |                  |                  |            |             |
| The second second secon                                                                                                    | tit do        | Umístit            |            |                            |                                                                                                    |            |                           | 0        | 31                                                                                 |                  |                  |            |             |
| 37 1                                                                                                    | tit do        | Umístit            |            |                            |                                                                                                    |            |                           | 1        |                                                                                    |                  |                  |            |             |
| 3/ 1                                                                                                    | vu<br>tit do  | archivu<br>Umístif |            |                            |                                                                                                    |            | 4                         |          |                                                                                    |                  |                  |            |             |
|                                                                                                    | vu            | archivu            |            |                            |                                                                                                    |            |                           | 1        | 37                                                                                 |                  |                  |            |             |
| 28 1 Um arc                                                                                                    | tit do<br>vu  | archivu            |            |                            |                                                                                                    |            |                           | 1        | 28                                                                                 |                  |                  |            |             |
| 31 0 Um arc                                                                                                    | tit do<br>vu  | Umístit<br>archivu |            |                            | - Manhattan and a state of the state of the |            |                           | 0        | 31                                                                                 |                  |                  |            |             |
| 32 0 Um                                                                                                    | tit do        | Umístit            |            |                            | Summittee Summittee                                                                                                    |            |                           | 0        | 32                                                                                 |                  |                  |            |             |

# 2b) Hráči nepřiřazení do družstva

Zde jsou hráči, kteří nejsou v žádném družstvu klubu. Tento seznam odpovídá dostupným hráčům pro příslušné družstvo.

Při archivaci hráče nebude takový hráč nadále zobrazován v seznamu dostupných hráčů.

Pozor: archivace není schvalována sekretariátem a po potvrzení má okamžitou účinnost. Pro zpětné vyjmutí hráče z archivu je nutné kontaktovat sekretariát.

### 2c) Funkcionáři klubu

Zde je možné nastavovat povinný údaj RČ, nastavovat kontaktní údaje, přidávat a odebírat funkcionáře klubu.

# zadávání RČ:

RČ se kontroluje v systému na unikátnost a hrubou kontrolu tvaru. Zadávejte ve tvaru pouze číslice.

Pozor, RČ je možné zadat pouze jednou a pak již není možné ho v service měnit. Pro případnou opravu RČ je nutné kontaktovat sekretariát. Stejně tak v případě existence RČ v systému a informaci o Duplicitním RČ (obr4).

|                     | Zobrazit www   Odhlásit                                                                                                    |
|---------------------|----------------------------------------------------------------------------------------------------|
| Red<br>Strár        | akční systém<br>ky vytvoříte lusknutím prstu                                                                                                    |
| Družstva            | Chub       Technický zápis       Adresář       Změna hesla       Osobní údaje                                                                                                    |
| www.cbf.cz -> Členo | vé klubu                                                                                                    |
|                     |                                                                                                    |
|                     | Jako uživatel service nemáte nastavené e-mail nebo rč. Nastavte si oboje v <u>osobních údajích</u> co nejdříve.<br>Bez těchto údajů nebude možné po 1.2.2014 provádět obsluhu v service. |
| Menu                |                                                                                                    |
| Operace 文           | Vložení RČ uživatel                                                                                                    |
| Seznam klubů        | Dup <sup>dliv</sup> itní RČ v systému.                                                                                                    |
|                     | RČ:*                                                                                                    |
|                     | RČ je povinný údaj. V případě cizinců kontaktujte sekretariát.                                                                                                    |
|                     | Zpět Uložit                                                                                                    |

# Změna údajů:

Údaje se mění stejně jako v kontaktech družstva. Zadáním změny uvidíte v levé části novou hodnotu, v pravé starou. Pokud změny odstraníte, zobrazí se opět pouze výpis starých hodnot.

Kontroluje se tvar e-mailu. Kontroluje se unikátnost e-mailu v systému. Kontroluje se zadání dalších povinných údajů. Tato kontrola je pouze informativní, protože změny musí schválit sekretariát, nicméně sekretariát nebude moci chybně zadané údaje změnit a požadavek tak bude zamítnut.(obr5)

| Družstva Kl          | ub Technický zá                       | pis Adresář Změna hesla Osobní údaje                                                                              |                                      |
|----------------------|---------------------------------------|----------------------------------------------------------------------------------------------------|--------------------------------------|
| www.cbf.cz -> Členov | é klubu                               |                                                                                                    |                                      |
|                      |                                       |                                                                                                    |                                      |
|                      |                                       |                                                                                                    |                                      |
|                      | Jako uživatel ser<br>Bez těchto údají | vice nemáte nastavené e-mail nebo rč. Nastavte si oboje v<br>nebude možné po 1.2.2014 provádět obsluhu v service. | <u>osobních údajích co nejdříve.</u> |
| Menu                 |                                       | •                                                                                                    |                                      |
| Operace 🏠            | Editace uživat                        | 01                                                                                                    |                                      |
| Seznam klubů         | Město je povinn                       | ý údaj.                                                                                                    |                                      |
|                      | Ulice:*                               |                                                                                                    | (Bitternanderson)                    |
|                      | Č.p.                                  | time                                                                                                    | Původii                              |
|                      | Město:*                               |                                                                                                    | Původní                              |
|                      | PSČ:*                                 |                                                                                                    | Pumman                               |
|                      | Telefon:                              |                                                                                                    | Piggeneration                        |
|                      | Zaměstnání:                           |                                                                                                    | Původní:                             |
|                      | Mobil:                                | Wessel                                                                                                    | Prana                                |
|                      | Fax:                                  |                                                                                                    | Původní:                             |
|                      | E-mail:*                              | THREE CONTRACTOR                                                                                                  | Původnin                             |
|                      | WWW:                                  |                                                                                                    | Původní:                             |
|                      | Pager:                                |                                                                                                    | Původní:                             |
|                      |                                       |                                                                                                    | \$                                   |
|                      |                                       |                                                                                                    | Zpět Uložit                          |

### Přidání funkcionáře:

Pro přidání funkcionáře napište jeho příjmení s háčky a čárkami dolů do pole Příjmení. Poté stiskněte enter nebo myší tlačítko přidat (obr6). Pokud bude příjmení nalezeno, zobrazí se seznam jmen odpovídajících příjmení a seznam funkcí. Vyberte správnou osobu a správnou funkci a s stiskněte tlačítko Přidej (obr7).

Funkcionář se zobrazí v přehledu ke schválení.

| Jméno                                                                                                    | Funkce                 |                  | Status                 |             | Datum      | Akce      |
|----------------------------------------------------------------------------------------------------|------------------------|------------------|------------------------|-------------|------------|-----------|
| Manager                                                                                                    | organizační pracovník  | Odstran          | ění osoby z funkce     |             | 09.12.2013 | Odvolat   |
| A PARTY AND A PARTY AND A PART | statutární zástupce    | Odstran          | ění osoby z funkce     |             | 11.12.2013 | Odvolat   |
| and the second second second second second second second second second second second second second second second                                                                                                    | statutární zástupce    | Odstran          | ění osoby z funkce     |             | 09.12.2013 | Odvolat   |
| Jméno                                                                                                    | Fur                    | ikce             | Od                     |             | Ak         | ce        |
| 11 Instead                                                                                                    | statutární zástupc     | е                | 00.00.0000             | RČ          | Údaje      | Odstranit |
| Gimmer                                                                                                    | prezident              |                  | 00.00.0000             | RČ          | Údaje      | Odstranit |
| The second second second second second second second second second second second second second second second s                                                                                                    | tiskový mluvčí         |                  | 00.00.0000             | RČ          | Údaje      | Odstranit |
|                                                                                                    | organizační praco      | vník             | 00.00.0000             | RČ          | Údaje      | Odstranit |
|                                                                                                    | Uživatel nemá nastaven | o RČ nebo E-mail | nebo adresu. Údaje doj | plňte co ne | jdříve.    |           |
|                                                                                                    |                        |                  |                        |             |            |           |

| Jméno                                                                                                    | Funkce                |                      | Status                   |              | Datum      | Ako       |
|----------------------------------------------------------------------------------------------------|-----------------------|----------------------|--------------------------|--------------|------------|-----------|
| Concerning and the second                                                                                                    | organizační pracovníl | k Odstra             | anění osoby z funkce     |              | 09.12.2013 | Odvola    |
|                                                                                                    | statutární zástupce   | Odstra               | nění osoby z funkce      |              | 11.12.2013 | Odvola    |
| Service Statements                                                                                                    | statutární zástupce   | Odstra               | anění osoby z funkce     |              | 09.12.2013 | Odvola    |
|                                                                                                    | člen výboru           | Přidán               | í nové osoby             |              | 11.12.2013 | Odvola    |
|                                                                                                    | statutární zástupce   | Přidán               | í nové osoby             |              | 11.12.2013 | Odvola    |
| Jméno                                                                                                    |                       | Funkce               | Od                       |              | Ak         | ce        |
| and the second second sec | statutární z          | ástupce              | 00.00.0000               | RČ           | Údaje      | Odstranit |
|                                                                                                    | prezident             |                      | 00.00.0000               | RČ           | Údaje      | Odstranit |
| General                                                                                                    | tiskový mlu           | včí                  | 00.00.0000               | RČ           | Údaje      | Odstranit |
|                                                                                                    | organizačni           | í pracovník          | 00.00.0000               | RČ           | Údaje      | Odstranit |
|                                                                                                    | Uživatel nemá na      | staveno RČ nebo E-ma | il nebo adresu. Údaje do | plňte co nej | jdříve.    |           |
|                                                                                                    |                       |                      |                          |              |            |           |
| Přidání uživatele                                                                                                    | ,                     |                      |                          |              |            |           |
| Příjmení:                                                                                                    |                       | •                    |                          |              |            |           |
| Funkce                                                                                                    | statutárr             | ní zástupce 🛛 🗯      |                          |              |            |           |

### Odebrání funkcionáře:

Pro odebrání funkcionáře slouží poslední akce Odstranit. Po jejím stisknutí se zobrazí funkcionář v přehledu schválení

Změnu přidání/odebrání funkcionáře je možné odvolat stisknutím tlačítka odvolat.

### Osobní údaje

V horním menu přibyla záložka osobní údaje. Každý uživatel si zde může jednorázově nastavit RČ a e-mail. U obou se kontroluje unikátnost v systému a částečně správnost formátu (obr8).

|                            | Zobrazit www   Odhlásit                                                                                                    |  |  |  |  |  |  |
|----------------------------|----------------------------------------------------------------------------------------------------|--|--|--|--|--|--|
| <b>Redai</b><br>Stránky    | rční systém<br>vytvoříte lusknutím prstu                                                                                                    |  |  |  |  |  |  |
| Družstva Klu               | b Technický zápis Adresář Změna hesla <mark>Osobní údaje</mark>                                                                                                    |  |  |  |  |  |  |
| www.cbf.cz -> Nastave      | ní povinných osobních údajů                                                                                                    |  |  |  |  |  |  |
|                            |                                                                                                    |  |  |  |  |  |  |
|                            | Jako uživatel service nemáte nastavené e-mail nebo rč. Nastavte si oboje v <u>osobních údajích</u> co nejdříve.<br>Bez těchto údajů nebude možné po 1.2.2014 provádět obsluhu v service. |  |  |  |  |  |  |
| Menu                       |                                                                                                    |  |  |  |  |  |  |
| Operace 🖈                  | Výsledek nastavení povinných údajů                                                                                                    |  |  |  |  |  |  |
| 🔍 Nastavení osobních údajů | Chyba                                                                                                    |  |  |  |  |  |  |
|                            | Duplicitní RČ v systému.                                                                                                    |  |  |  |  |  |  |
|                            |                                                                                                    |  |  |  |  |  |  |
|                            | Nastavení povinných údajů                                                                                                    |  |  |  |  |  |  |
|                            | E-mail:                                                                                                    |  |  |  |  |  |  |
| \$                         | RČ:                                                                                                    |  |  |  |  |  |  |
|                            | Editace již nastavených údajů je možná pouze pomocí sekretariátu.                                                                                                    |  |  |  |  |  |  |
|                            | Viožit                                                                                                    |  |  |  |  |  |  |

Editace není možná. Pro změnu RČ nebo řešení konfliktů kontaktujte sekretariát.

Pro změnu e-mailu je možné požádat org. pracovníka družstva nebo klubu o změnu kontaktních údajů, případně pokud uživatel není z klubu ani z družstva (např komisaři) pak požádá o změnu sekretariát.

V případě nějakých dotazů nebo potíží nás prosím kontaktujte. admin@cbf.cz